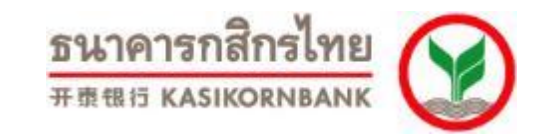

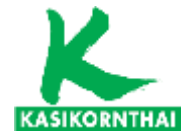

### เปิดบัญชีเงินฝากออมทรัพย์ ผ่าน **เ** ง่าย ๆ สะดวกมากขึ้น

เงื่อนไขการเปิดบัญชี > ข้อกำหนดและเงื่อนไข K-eSavings >

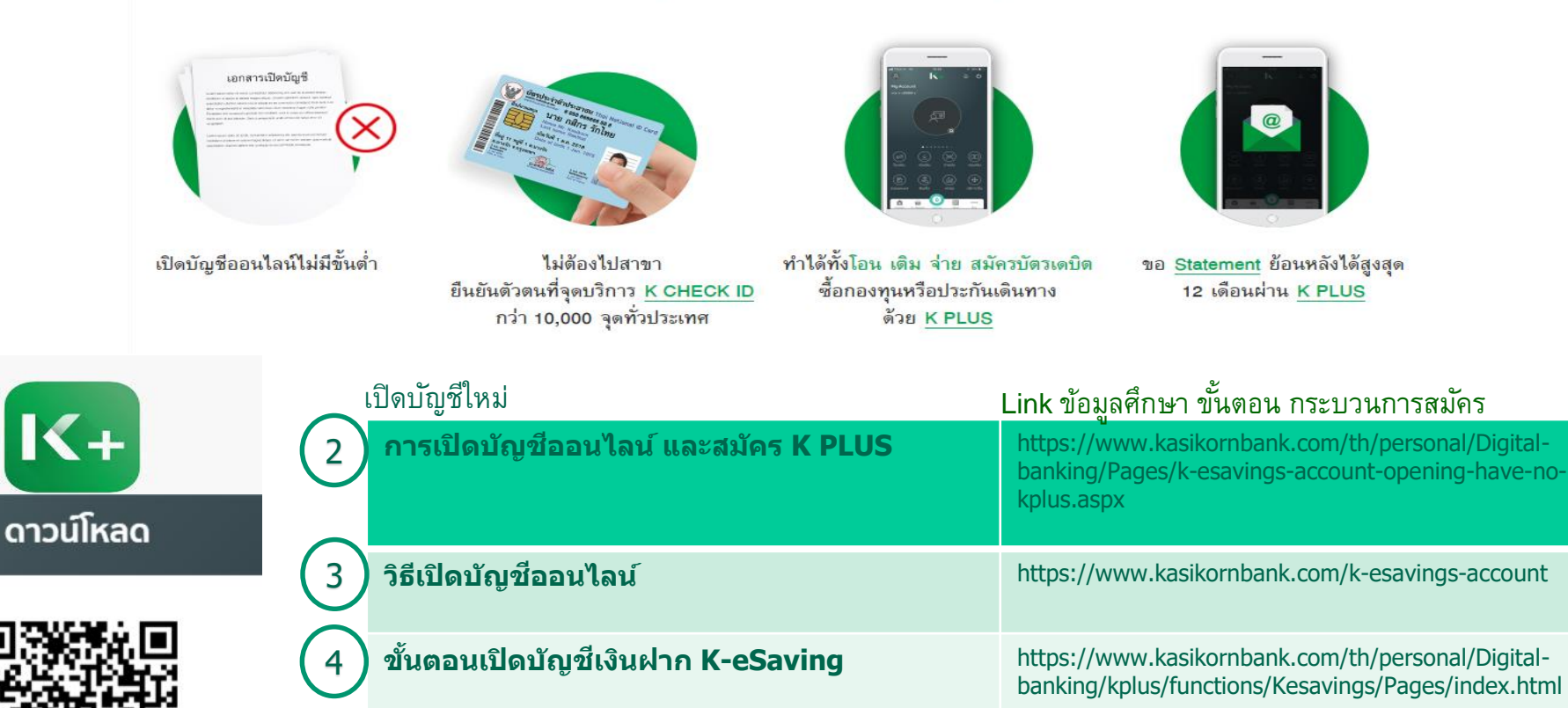

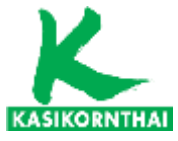

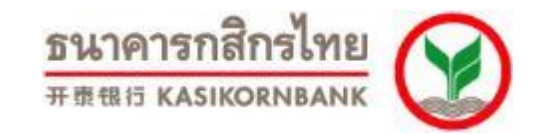

# เปิดบัญชี K-eSavings ง่ายๆ 3 ขั้นตอน : โดย นศ. (ลูกค้า)

กรอกข้อมูล

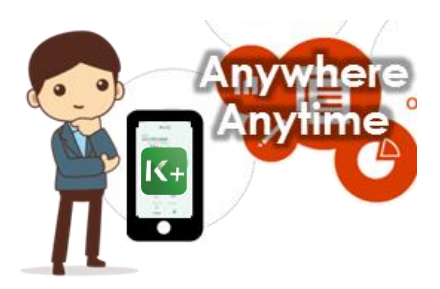

- **Download K PLUS**
- กรอกข้อมูล
- เตรียมพร้อมไป Dip Chip

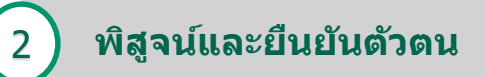

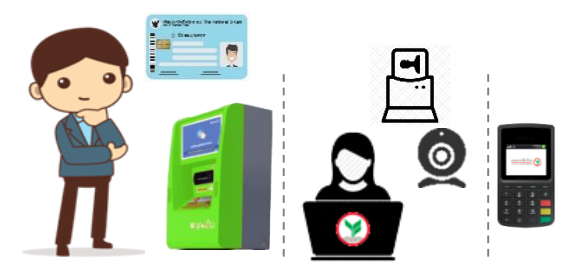

- นำบัตรประชาชน (แบบมี Chip) ไป Dip Chip ที่จุดให้บริการ
  - เครื่อง K ID
  - เครื่อง Mini EDC ที่สาขา  $\checkmark$
  - Counter ที่สาขา  $\checkmark$
  - เครื่อง EDC ที่ Partner ต่างๆ  $\checkmark$

#### ถ่ายรูปลูกค้า

#### กำหนด PIN และรับ Terms & 3 Conditions เปิดบัญชี

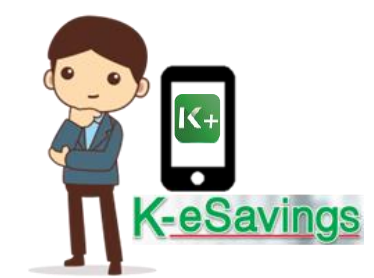

- กำหนด PIN
- รับ Terms & Conditions
- ให้ Consent การเปิดเผยข้อมูล
- เปิดบัญชี K-eSavings สำเร็จ ได้รับเลขที่บัญชี

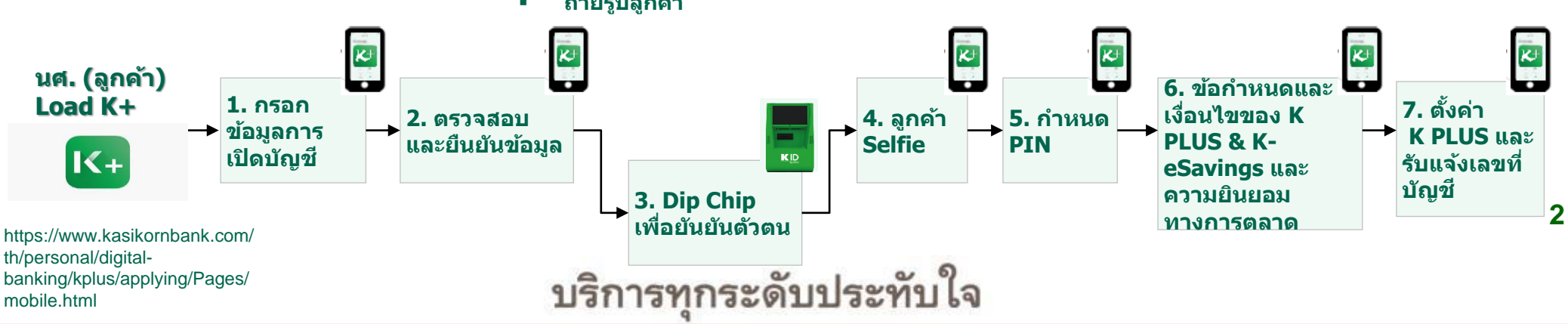

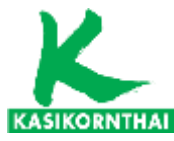

ธนาคารกสิกรไทย ####15 KASIKORNBANK

### K-eSaving: เปิดบัญชีใหม่ และยืนยันตัวตนด้วยบัตรประชาชน

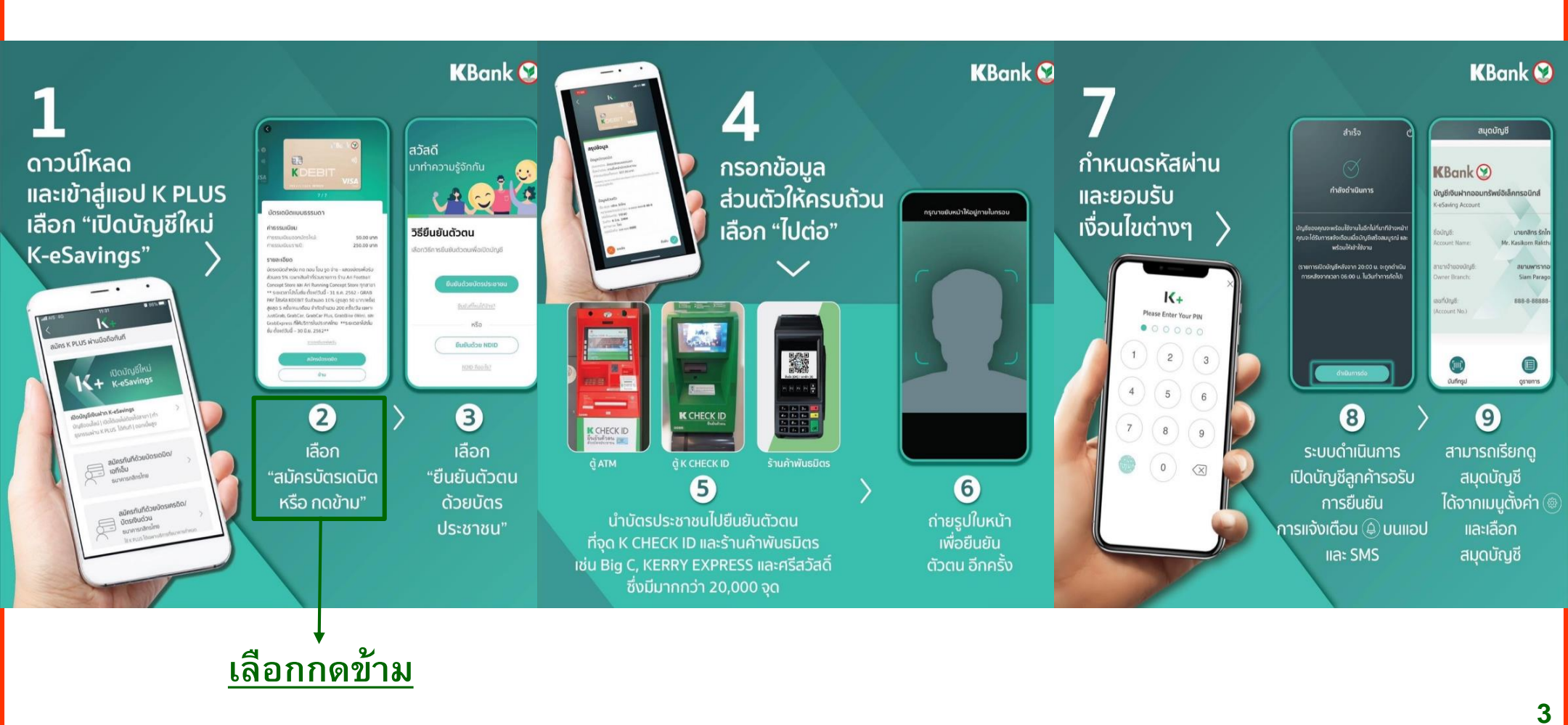

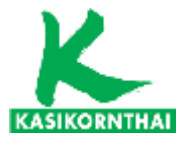

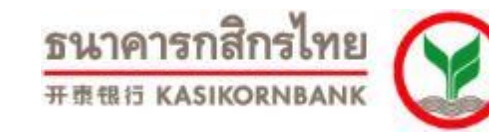

## K-eSaving: เปิดบัญชีใหม่ และยืนยันตัวตนด้วยบัตรประชาชน > ขั้นตอนการสมัคร 1-3

| 1                                                                                                    |            | 2                                                                                                    | 3                                                                                                    |                   |
|----------------------------------------------------------------------------------------------------|------------|----------------------------------------------------------------------------------------------------|----------------------------------------------------------------------------------------------------|-------------------|
| .ııt AIS 4G 11:31 ♥<br>< K                                                                                                    | 86%1       | 2:35 (ỹ 🖋 () : ☎ 72% ■                                                                                                    | (10:57) .ul 46 = .                                                                                                    |                   |
| สมัคร K PLUS ผ่านมือถือทันที                                                                                                  |            | B                                                                                                    | ko (K.K.Ø                                                                                                    |                   |
| اتامىتمىھالىيا<br>دىلىلىكە لىلەر                                                                                              |            | K-eSavings<br>Account                                                                                                    |                                                                                                    |                   |
| <b>เบิดบัญชีเงินฝาก K-eSavings</b><br>ปัญชีออนไลน์   เปิดได้เองไม่ต้องไปสายา   ทำ<br>ธุรกรรมฟาน K PLUS ได้ทันที   ดอกเบี้ยสูง | >          | เปิดบัญชีกับเรา<br>บริการเปิดบัญชีเงินฟากออมทร์พย่อเด็กทรอนิกล์แบบ<br>ไม่มีสมุดคู่ฝากด้วยตนเอง ไม่มีเงินฝากขึ้นต่ำ ละดวกทุก<br>ธุรกรรม<br>เงื่อนไขการเปิดบัญชี:                                                                                                    | บัตรเดบิตแบบธรรมดา<br>คำธรรมเนียม<br>ศาธรรมเนียมออกบัตรใหม่: 50.00 บาท<br>ศาธรรมเนียมออกบัตรใหม่: 250.00 บาท                                                                                                    |                   |
| สมัครทันที่ด้วยบัตรเดบิต/<br>เอทีเอ็ม<br>ธนาคารกลิกรไทย                                                                       | >          | <ol> <li>บุคคลธรรมดาลัญชาติโกย อายุ 12 ปีขึ้นไป</li> <li>เจ้าของข้อมูลจะต้องเป็นชื่อเดียวกับเจ้าของบัญชีเซ็นฝาท<br/>เท่านั้น</li> <li>ลูกค้าจะต้องดำเนินการเมิดบัญชีให้แล้วเสร็จภายใน 15<br/>วันนับตั้งแต่วันที่ให้ข้อมูลไว้ทันธนาคาร หลังจากนั้นข้อมูลที่<br/>ลูกค้าให้ไว้งะถูกนำออกจากระบบของธนาคาร</li> </ol> | ร เอลายอินไ<br>มิตรเงปิดสำหรับ กด กอน โอน รูด จำย - แสดงบัตรเพื่อรับ<br>ส่วนสด 5% เจพาะสัมคำที่ร่วมรายการ ร้าน Ari Football<br>Concept Store และ Ari Running Concept Store กุกลายา<br>** ระยะเวลาโปรโมชั่น ซึ่งแต่วันนี้ - 31 ธ.ค. 2562 - GRAB<br>PAY โสรศัล KDEBIT รับส่วนสด 10% (สูงสุด 50 บาท/ครั้ง)<br>สูงสุด 5 ครั้ง/คม/ดัดน จำกัดจำนวน 200 ครั้งเว้น เจพาะ<br>JustGrab, GrabCar, GrabCar Plus, GrabBike (Win), และ<br>GrabErevent (Rib Konsů Literančine **seuroazi Ichi) |                   |
| สมัครทันที่ด้วยบัตรเครดิต/<br>บัตรเงินด่วน<br>รบาคารกลิกรไทย<br>ฟั ห PLUS ได้เฉพานริการที่ธนาคารกำหนด                         | >          | ເປັດບັກງອ                                                                                                    | ບໍ່ມີ ດັ້ນແຕ່ວິມ 3 ວິດ ມີ 2562**<br><u>shundhonhadu</u><br>                                                                                                    | →เลือกปุ่มกดข้าม  |
|                                                                                                    |            |                                                                                                    |                                                                                                    |                   |
| - <u>Download</u> แอปพลิเคชั่น K PL<br>- เข้าสู่แอปและเลือก "เปิดบัญชีใ                                                       | US<br>หม่″ | อ่านท่าความเข้าใจเงื่อนไขการเปิดบัญชี<br>และกดเลือก "เปิดบัญชี"                                                                                                    | - หากลูกค้าต้องการสมัครบัตรเดบิต<br>เลือก "สมัคร <b>X</b> ัจรเดบิต"<br>- หากไม่ประสงค์สมัครบัตรเดบิตให้เลือก "ข่                                                                                                    | <sub>้าม"</sub> 4 |
|                                                                                                    | บรื        | ริการทุกระดับประทับ                                                                                                    | ใจ                                                                                                    |                   |

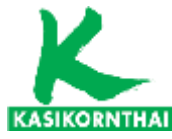

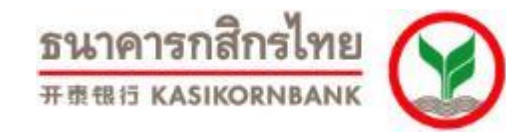

# K-eSaving: เปิดบัญชีใหม่ และยืนยันตัวตนด้วยบัตรประชาชน > ขั้นตอนการสมัคร 4-6

| 4                                                                                                    | 5                                                  | 6                                    |                                           |
|----------------------------------------------------------------------------------------------------|----------------------------------------------------|--------------------------------------|-------------------------------------------|
| Image: Constant of the image: Constant of the image: Con | 1708       1.1 1 1 1 1 1 1 1 1 1 1 1 1 1 1 1 1 1 1 | ин из 43       16:08       52%       | → เลือกยืนยัน<br>ตัวตนด้วย<br>บัตรประชาชน |
| เตรียมบัตรประจำตัวประชาชนเพื่อกรอกข้อมูล<br>และเลือก "ต่อไป"                                                                                                    | กรอกข้อมูลส่วนตัว                                  | เลือกวิธียืนยันดัวดนด้วย บัตรประชาชน | 5                                         |

บริการทุกระดับประทับใจ

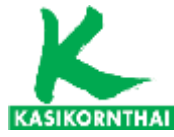

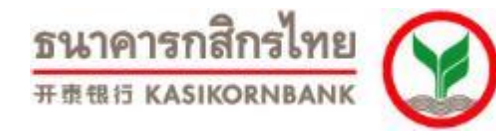

## K-eSaving: เปิดบัญชีใหม่ และยืนยันตัวตนด้วยบัตรประชาชน > ขั้นตอนการสมัคร 7-9

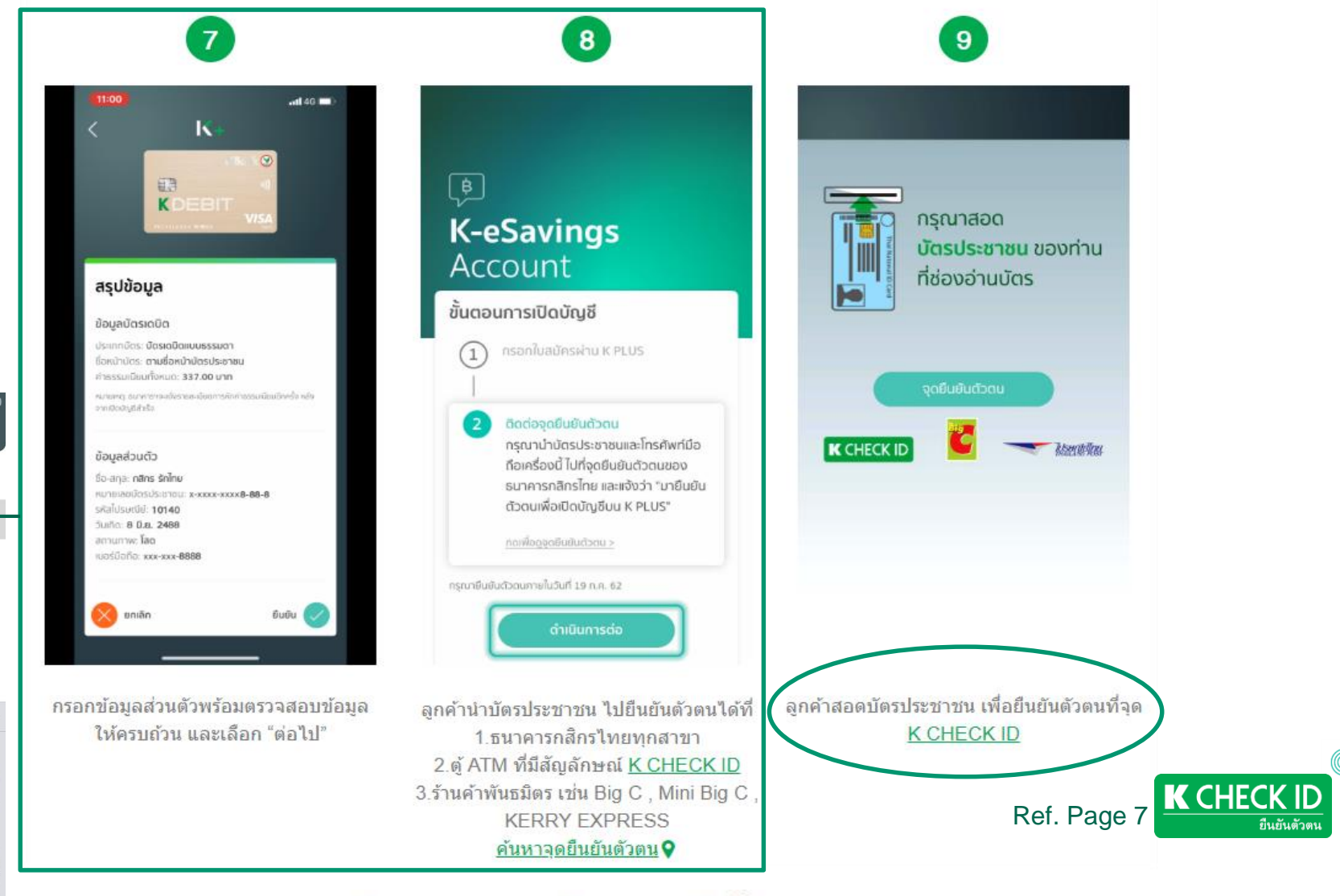

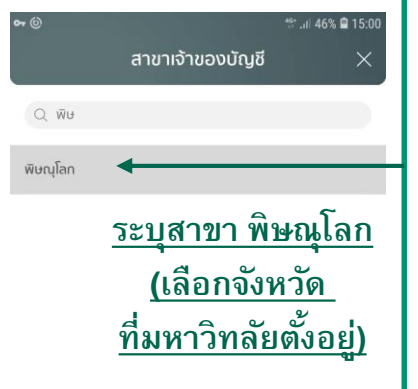

| $\odot$ |     |     |       | 5   | Ļ   | ණ   | $\sim$ |
|---------|-----|-----|-------|-----|-----|-----|--------|
| าร      | ม ภ | ຄ ຸ | ~     | ค   | ଡ ବ | ) ข | ช      |
| ๆ ไ     | ำ พ | ະ   | -     | - 5 | u   | ยา  | า ล    |
| ฟะ      | า ก | ดเ  |       |     | าส  | r ว | J      |
| 슈 M     | ป แ | а   | ^     | " ท | ม   | ໃ   |        |
| !#1     | ,   |     | ⊲ ไทเ | U Þ |     |     | Q      |

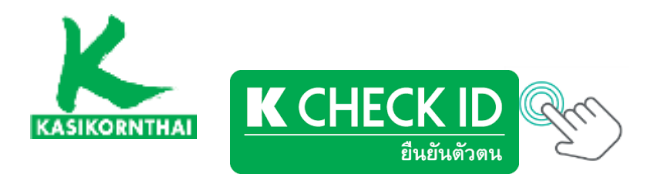

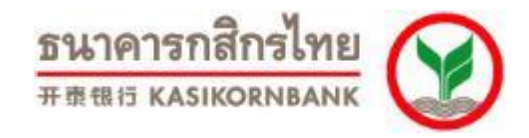

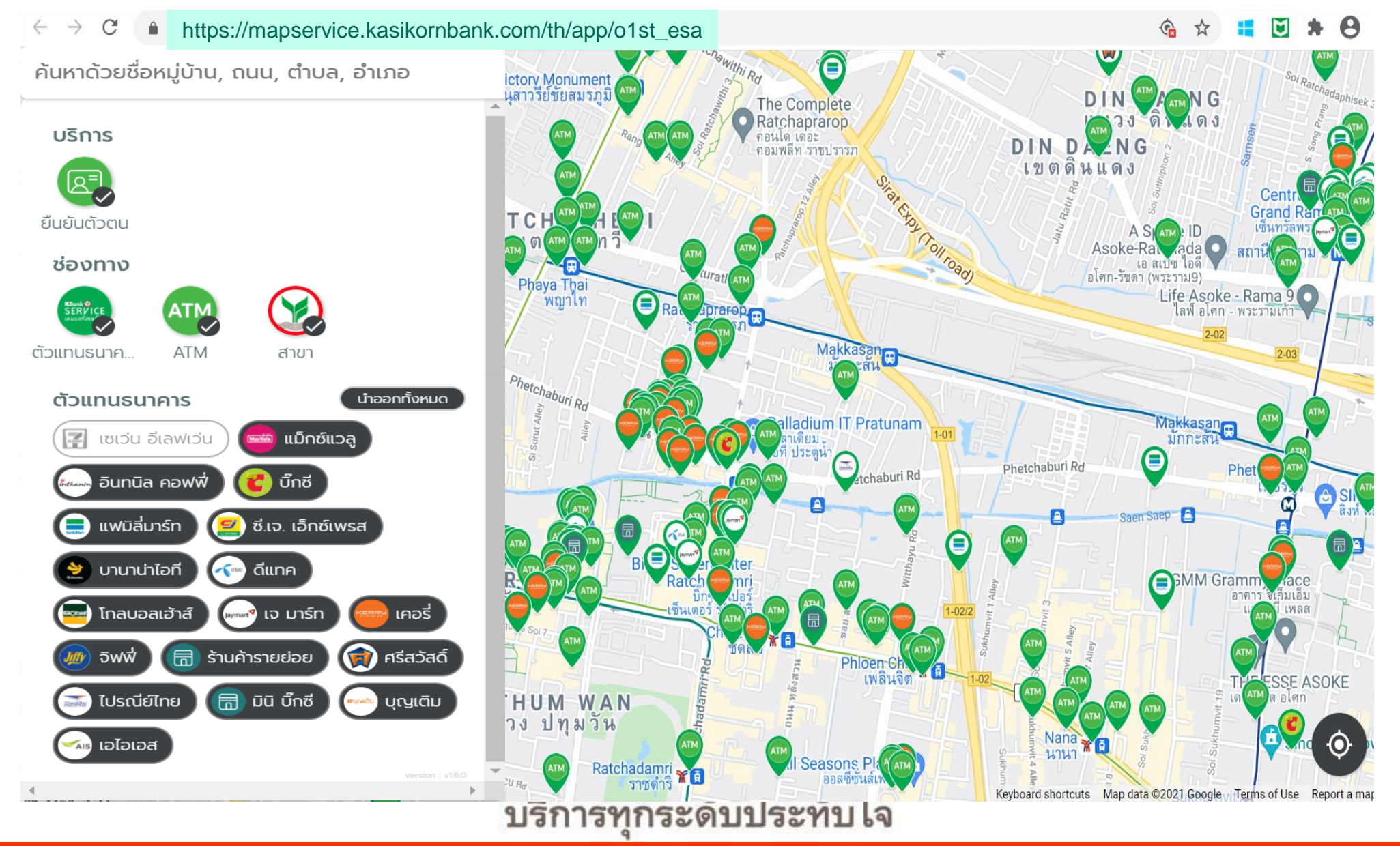

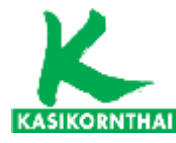

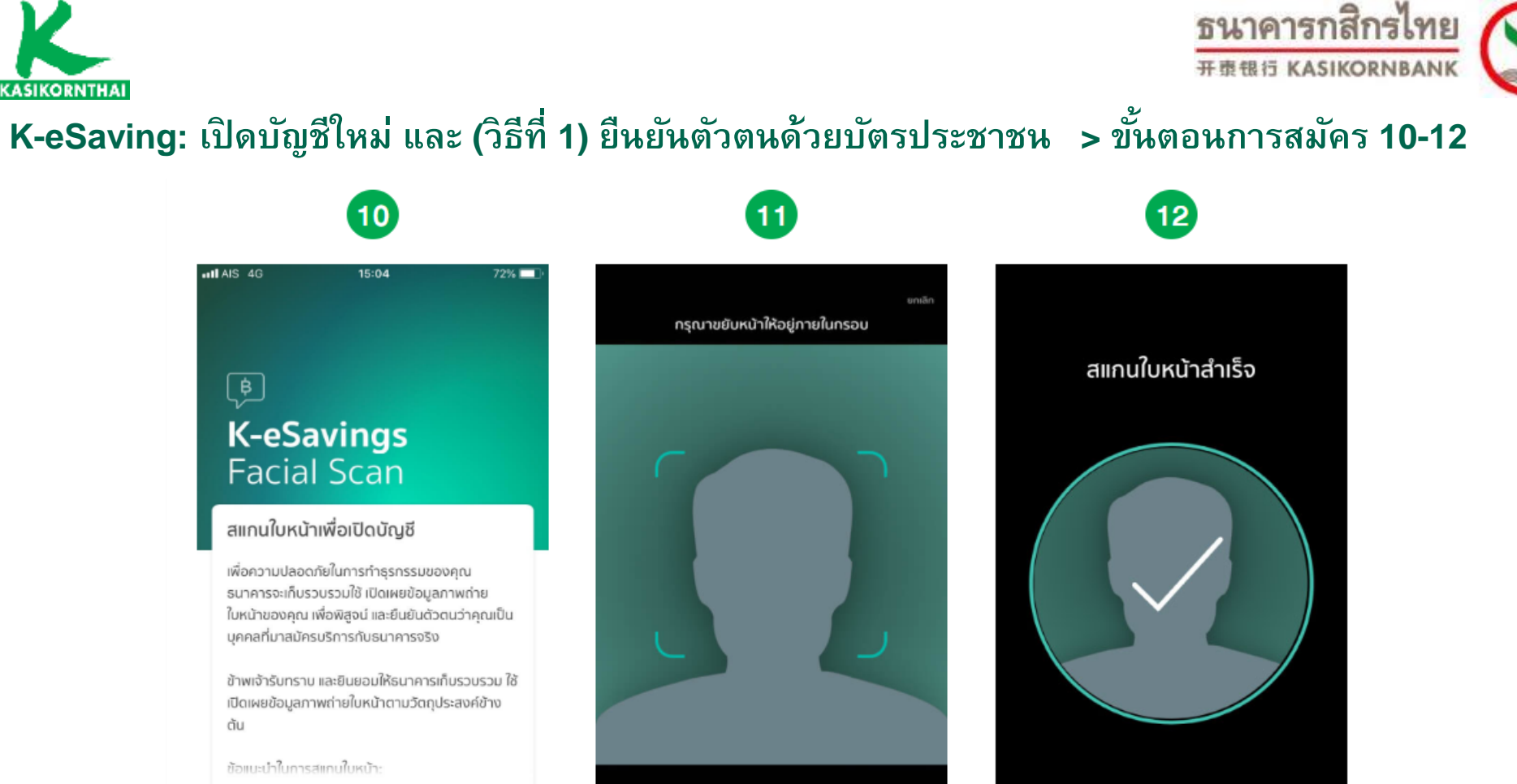

ไม่ยินยอมและยกเลิกเปิดบัญชี

ทำความเข้าใจเงื่อนไขและวิธีการ การสแกนใบหน้าเพื่อเปิดบัญชี

ลูกค้าจะได้รับ notification เพื่อทำการ ถ่ายรูปใบหน้า (Facial Scan) ยืนยัน ตัวตนอีกครั้ง

บริการทุกระดับประทับใจ

เมื่อระบบสแกนใบหน้าสำเร็จ เลือก "ดำเนินการต่อ"

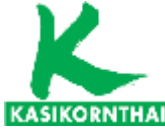

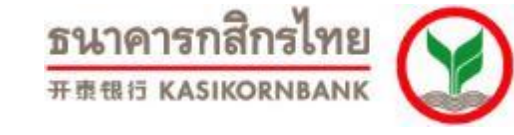

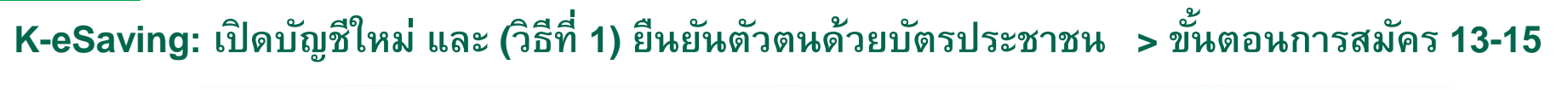

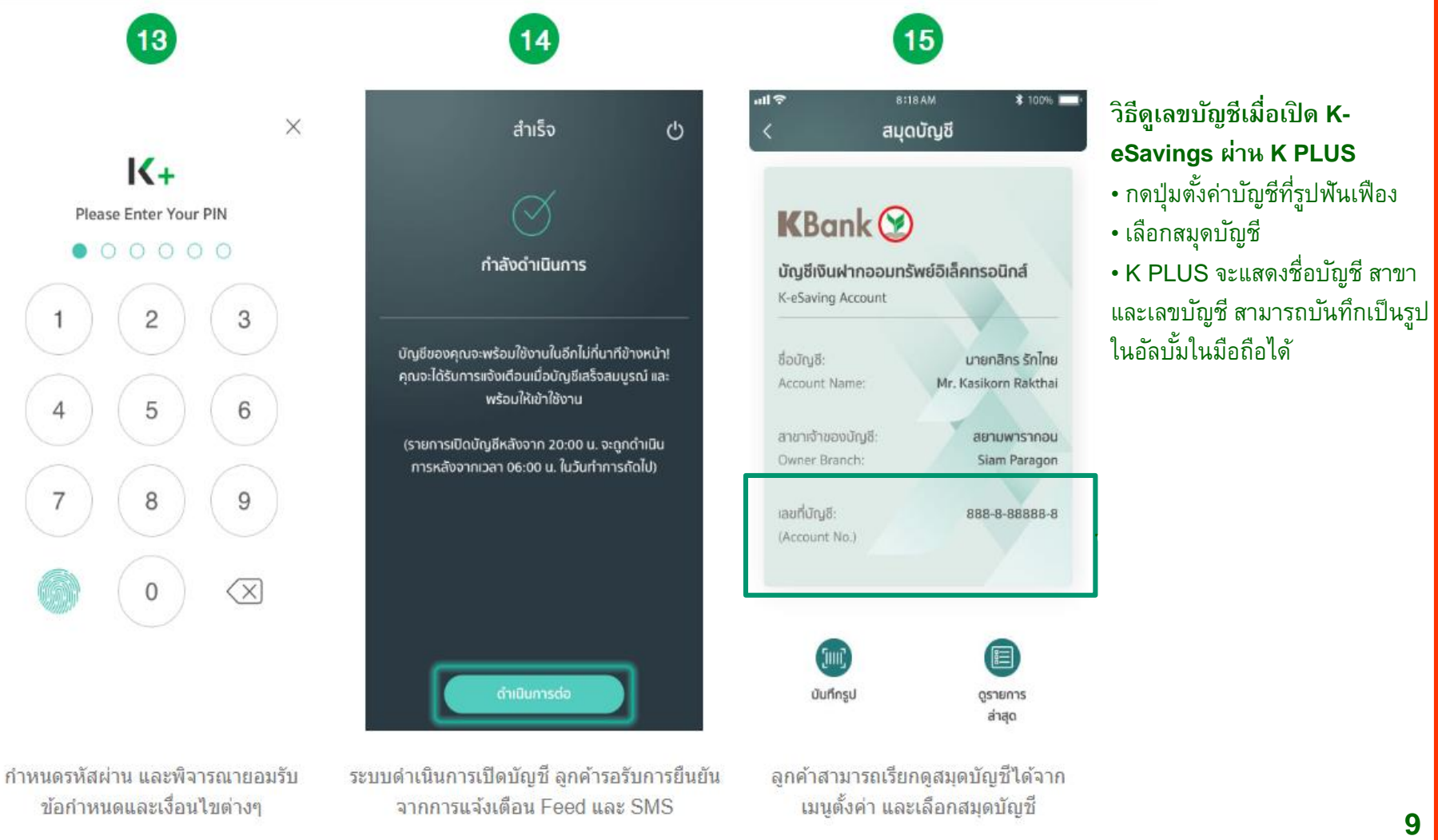

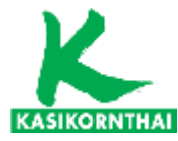

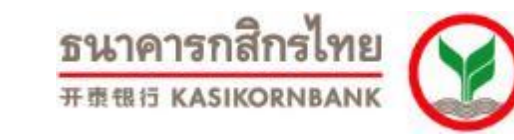

## K-eSaving: เปิดบัญชีมี บัญชีออมทรัพย์ และเปิดบัญชี K eSaving เพิ่ม > ขั้นตอนการสมัคร 1-3

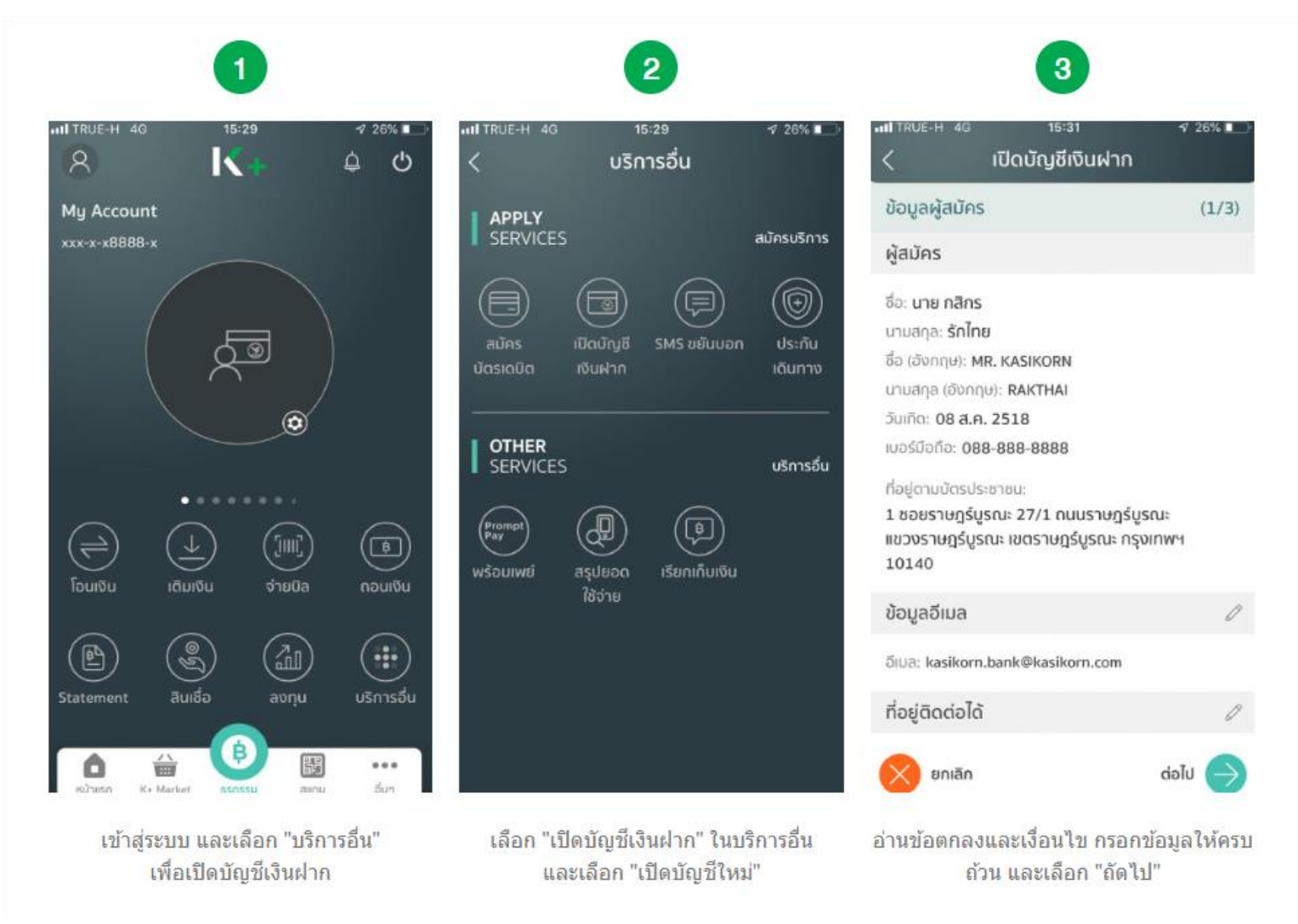

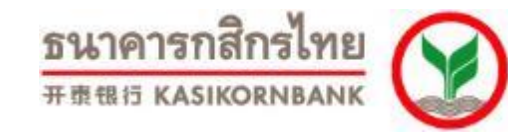

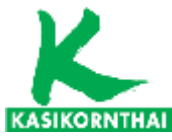

## K-eSaving: เปิดบัญชีมี บัญชีออมทรัพย์ และเปิดบัญชี K eSaving เพิ่ม > ขั้นตอนการสมัคร 4-5

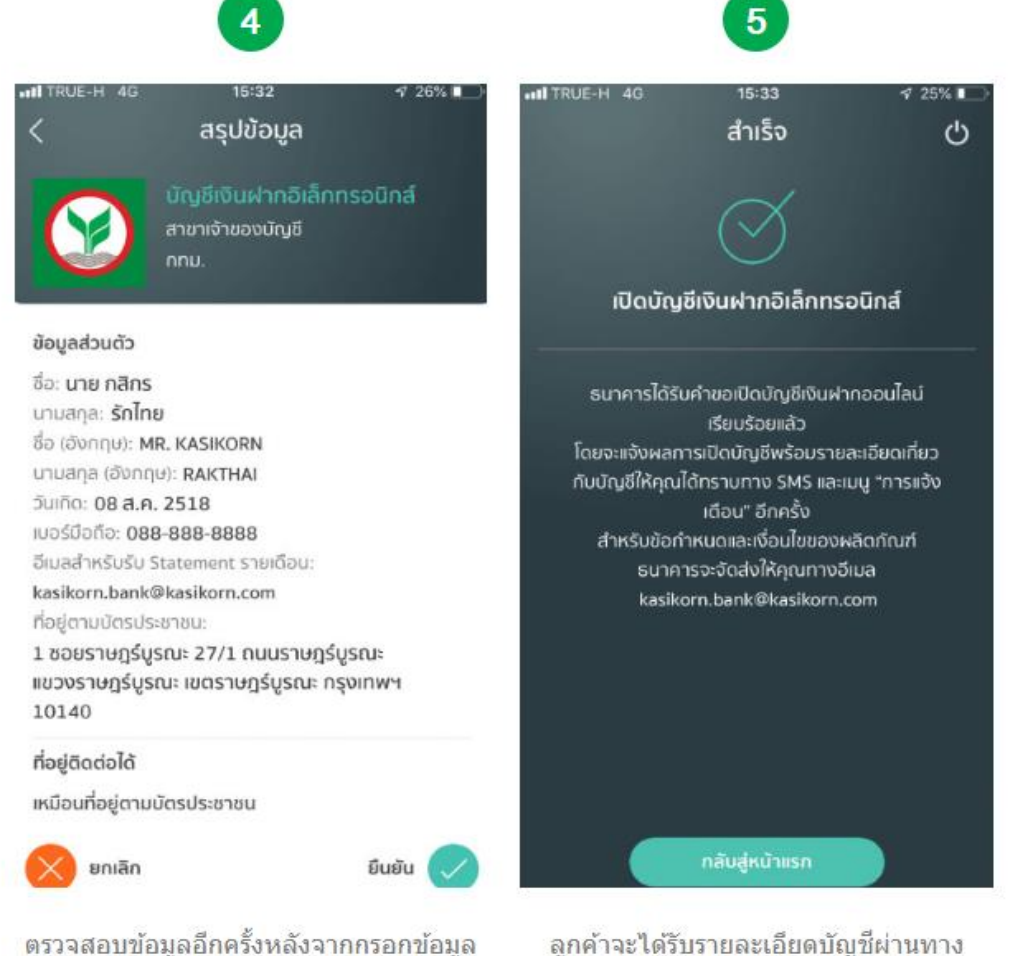

ลูกค่าจะได้รับรายละเอียดบัญชผานทาง Feed SMS และอีเมลที่ได้ลงทะเบียนไว้กับ ธนาคาร

บริการทุกระดับประทับใจ

หากถูกต้องแล้วเลือก "ยืนยัน"

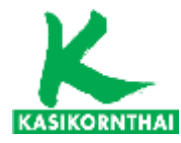

**ธนาคารกสิกรไทย** ####5 หลรเหงกง เม

## K-eSaving: ช่องทางการทำธุรกรรม

|                   | K PLUS แอปพลิเคชัน | <b>(</b><br>สาขา | АТМ | K-Contact Center | KBank<br>SERVICE<br>KBank SERVICE |
|-------------------|--------------------|------------------|-----|------------------|-----------------------------------|
| เปิดบัญชีออนไลน์  | ~                  | —                | —   | _                | —                                 |
| ยืนยันตัวดน       | -                  | ~                | ~   | _                | ~                                 |
| ฝาก               | -                  | ~                | ~   | _                | ~                                 |
| ถอน               | ~                  | ~                | ~   | _                | ~                                 |
| โอน เดิม จ่าย     | ~                  | ~                | ~   | -                | _                                 |
| ขอ Statement      | ~                  | ~                | _   | ~                | _                                 |
| สมัคร SMS Alert   | ~                  | _                | -   | ~                | _                                 |
| สมัครพร้อมเพย์    | ~                  | _                | ~   | _                | _                                 |
| สมัครบัตรเดบิต    | ~                  | ~                | -   | _                | _                                 |
| ซื้อประกันเดินทาง | ~                  | _                | _   | _                | _                                 |
| ซื้อกองทุนรวม     | ~                  | _                | _   | _                | _                                 |
| ปิดบัญชี          | ~                  | _                | _   | _                | _                                 |

หมายเหตุ: วงเงินในการทำธุรกรรมเป็นไปตามช่องทางที่ลูกค้าเลือกใช้ในการทำธุรกรรม ตามที่ธนาคารกำหนด

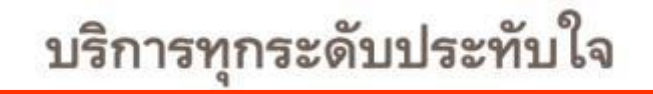

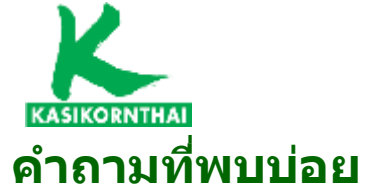

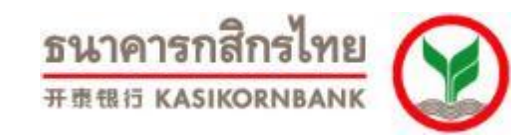

| K+                                                                               | โทรศัพท์ที่ใช้<br>• โทรศัพท์มือถือสมาร์ทโฟนที่มีระบบปฏิบัติการ iOS 10 หรือ Android 5.0 ขึ้นไป<br>• รองรับการเชื่อมต่ออินเทอร์เน็ต (GPRS / EDGE / 3G / 4G / Wi-Fi)                                                                                                    |
|----------------------------------------------------------------------------------|----------------------------------------------------------------------------------------------------|
| บัญชีเงินฝากออมทรัพย์<br>อิเล็กทรอนิกส์ต่างจากบัญชีเงินฝาก<br>ออมทรัพย์อย่างไร ? | เงินฝากออมทรัพย์อิเล็กทรอนิกส์เป็นบัญชีที่สามารถเปิดบัญชีได้ด้วยตนเองผ่าน K PLUS ไม่มีสมุดคู่ฝาก                                                                                                    |
| จุด K CHECK ID คืออะไร และติดตั้งอยู่<br>ที่ใดบ้าง ?                             | <ul> <li>•จุด K CHECK ID คือจุดบริการยืนยันตัวตนด้วยบัตรประชาชน ซึ่งมีจุดบริการอยู่ที่</li> <li>ดู้ ATM ที่มีสัญลักษณ์ K CHECK ID (ตั้งอยู่บริเวณหน้าสาขาธนาคาร และจุดบริการนอกสาขาทั่วประเทศ) <ul> <li>เวลาให้บริการยืนยันตัวตน : ดลอด 24 ชั่วโมง ทุกวัน ไม่เว้นวันหยุด หรือ เสาร์-อาทิตย์</li> </ul> </li> <li>สาขาธนาคารกสิกรไทยทุกสาขา ทั้วประเทศ <ul> <li>เวลาให้บริการยืนยันตัวตน : เฉพาะช่วงเวลาทำการของสาขาธนาคาร</li> </ul> </li> <li>จุดบริการที่สาขา/ร้านค้าของพันธมิตร อาทิเช่น Big C , Mini Big C, KERRY EXPRESS, ศรีสวัสดิ์, 7-Eleven <ul> <li>เวลาให้บริการยืนยันตัวดน : เฉพาะช่วงเวลาทำการของร้านค้า</li> </ul> </li> <li>จุดบริการที่สาขา/ร้านค้าของพันธมิตร อาทิเช่น Big C , Mini Big C, KERRY EXPRESS, ศรีสวัสดิ์, 7-Eleven <ul> <li>เวลาให้บริการยืนยันตัวดน : เฉพาะช่วงเวลาทำการของร้านค้า</li> </ul> </li> <li>จุดบริการที่สาขา/ร้านค้าของพันธมิตร อาทิเช่น Big C , Mini Big C, KERRY EXPRESS, ศรีสวัสดิ์, 7-Eleven <ul> <li>เวลาให้บริการยืนยันตัวดน : เฉพาะช่วงเวลาทำการของร้านค้า</li> </ul> </li> <li>จุดบริการที่สาขา/ร้านอ้างองพันธมิตร อาทิเช่น Big C , Mini Big C, KERRY EXPRESS, ศรีสวัสดิ์, 7-Eleven <ul> <li>เวลาให้บริการยืนยันตัวดน : เฉพาะช่วงเวลาทำการของร้านค้า</li> </ul> </li> </ul> |
| บัญชีเงินฝากออมทรัพย์<br>อิเล็กทรอนิกส์<br>สามารถเปิดบัญชีร่วมได้หรือไม่ ?       | ไม่ได้                                                                                                    |
| ประสบปัญหาในการทำธุรกรรม                                                         | 02-888-8888                                                                                                    |
|                                                                                  | บริการทุกระดับประทับใจ                                                                                                    |